# Reinstale O Sistema Operacional Secure Network Analytics Em Modelos De Hardware

### Contents

Introduction Prerequisites Requirements Componentes Utilizados Procedimento Etapa 1. Faça o download do arquivo ISO Etapa 2. Instalar a imagem do Console KVM Verificar Informações Relacionadas

### Introduction

Este documento descreve o processo para reinstalar o software Cisco Secure Network Analytics (SNA) remotamente em modelos de hardware UCS.

## Prerequisites

#### Requirements

A Cisco recomenda que você tenha conhecimento destes tópicos:

- Cisco Secure Network Analytics
- Controlador de gerenciamento integrado da Cisco (CIMC)

#### **Componentes Utilizados**

As informações neste documento são baseadas nestes componentes:

- Cisco Flow Sensor 4240 (hardware M5)
- CIMC versão 4.1(1d)

The information in this document was created from the devices in a specific lab environment. All of the devices used in this document started with a cleared (default) configuration. Se a rede estiver ativa, certifique-se de que você entenda o impacto potencial de qualquer comando.

### Procedimento

O procedimento sugerido é reinstalar o sistema operacional (SO) SNA remotamente através do console da máquina virtual (KVM) baseada em kernel do CIMC. Para isso, faça o seguinte:

#### Etapa 1. Faça o download do arquivo ISO

Énecessário um arquivo ISO para o modelo de dispositivo aplicável para reinstalar o SNA OS. Para fazer download do arquivo ISO necessário:

- 1. Acesse a Cisco Software Central, https://software.cisco.com.
- 2. Na seção Download e Upgrade, selecione Download de Software.
- 3. Digite Secure Network Analytics no campo Select a Product. Press Enter.
- 4. Selecione o modelo de dispositivo virtual aplicável.

**Note**: O arquivo ISO está localizado **apenas** na **edição virtual do dispositivo**. Por exemplo, se você precisar reinstalar o SNA OS de um dispositivo Flow Collector 4210, selecione **Virtual Flow Collector**.

5. Em **Select a Software Type**, selecione **Secure Network Analytics System Software** e, em seguida, selecione a **Versão do Software** desejada.

6. Localize o arquivo ISO necessário para o modelo de dispositivo virtual.

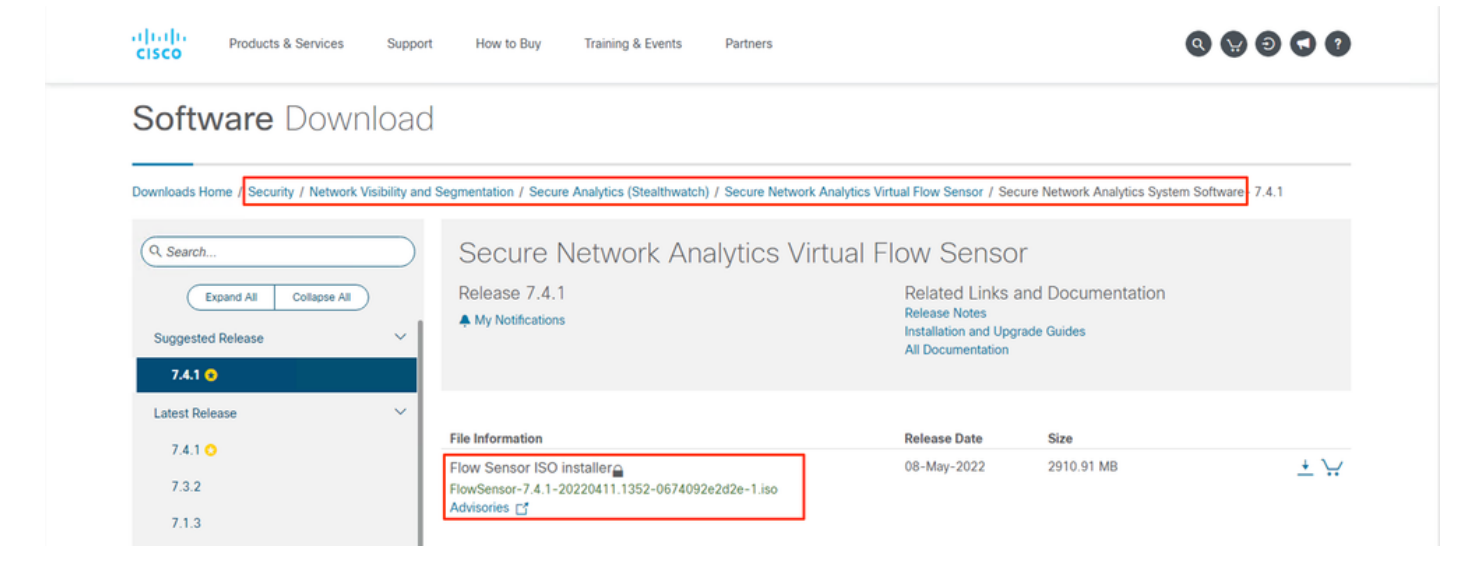

7. Faça download do(s) arquivo(s).

#### Etapa 2. Instalar a imagem do Console KVM

1. Faça login no CIMC.

| 4-4-<br>6660                                                                                                    |
|----------------------------------------------------------------------------------------------------|
|                                                                                                    |
| C220-<br>Cisco Intograted Management Controller                                                                                                    |
|                                                                                                    |
| The Top 4                                                                                                    |
| # 2015 (see Tasken, in: See, Tare Tasken and See Tasken ing an approval behavaily of See Tasken, in, and/or is effective in 11 and only also reaction |
|                                                                                                    |
|                                                                                                    |

2. Clique em Iniciar KVM no lado superior direito da tela.

| →E •dualu Cisco   | Integrated Management Controller |                     |                                 |                         |                    | <b>⊠</b> 0 <u>⊢</u> |                              |    |
|-------------------|----------------------------------|---------------------|---------------------------------|-------------------------|--------------------|---------------------|------------------------------|----|
| A / Chassis / Sum | mary 🛨                           |                     |                                 |                         | Refresh Host Power | Launch KVM          | Ping CIMC Reboot Locator LED | 00 |
| Server Proper     | ties                             | Cisco Integrated M  | lanagement Controller           | (Cisco IMC) Information |                    |                     |                              |    |
| Product Name:     | ST-FS4240-K9                     | Hostname:           |                                 |                         |                    |                     |                              |    |
| Serial Number:    | a di pana an                     | IP Address:         |                                 |                         |                    |                     |                              |    |
| PID:              | ST-FS4240-K9                     | MAC Address:        |                                 |                         |                    |                     |                              |    |
| UUID:             | THE REPORT OF A DESCRIPTION OF   | Firmware Version:   | 4.1(1d)                         |                         |                    |                     |                              |    |
| BIOS Version:     | C220M5.4.1.1b.0_SW1UV6M5         | Current Time (UTC): | Thu Aug 11 18:17:40 2022        |                         |                    |                     |                              |    |
| Description:      |                                  | Local Time:         | Thu Aug 11 18:17:40 2022 UTC +0 | 000                     |                    |                     |                              |    |
| Asset Tag:        | Unknown                          | Timezone:           | UTC                             | Select Timezone         |                    |                     |                              |    |

3. Quando o KVM Console iniciar, selecione Virtual Media > Ativate Virtual Devices.

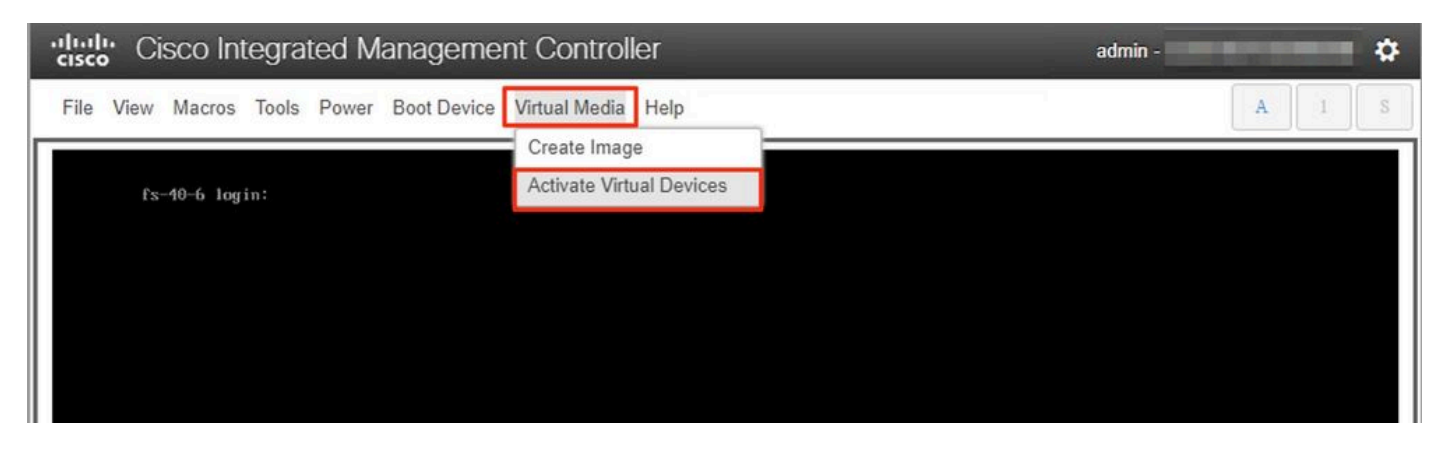

4. Aguarde até que a conexão seja estabelecida.

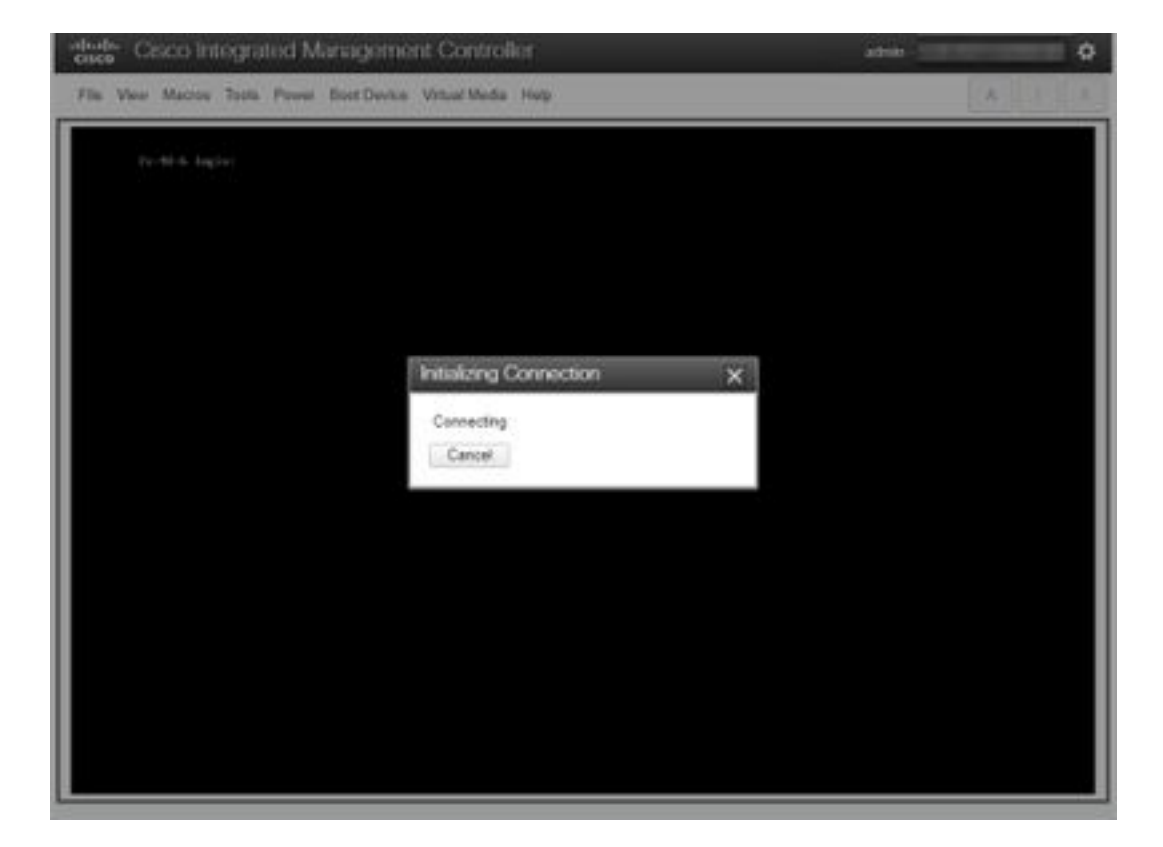

5. Clique em Mídia Virtual > Mapear CD/DVD.

| Cisco Integrated Manageme                | nt Controller              | admin - 🏠 |
|------------------------------------------|----------------------------|-----------|
| File View Macros Tools Power Boot Device | Virtual Media Help         | A I S     |
|                                          | Create Image               |           |
| <u>f</u> s-40-6 login:                   | Deactivate Virtual Devices |           |
|                                          | Map CD/DVD                 |           |
|                                          | Map Removable Disk         |           |
|                                          | Map Floppy Disk            |           |
|                                          |                            |           |
|                                          |                            |           |
|                                          |                            |           |
|                                          |                            |           |
|                                          |                            |           |
|                                          |                            |           |
|                                          |                            |           |

6. Procure o arquivo ISO baixado na Etapa 1 e clique em Map Drive.

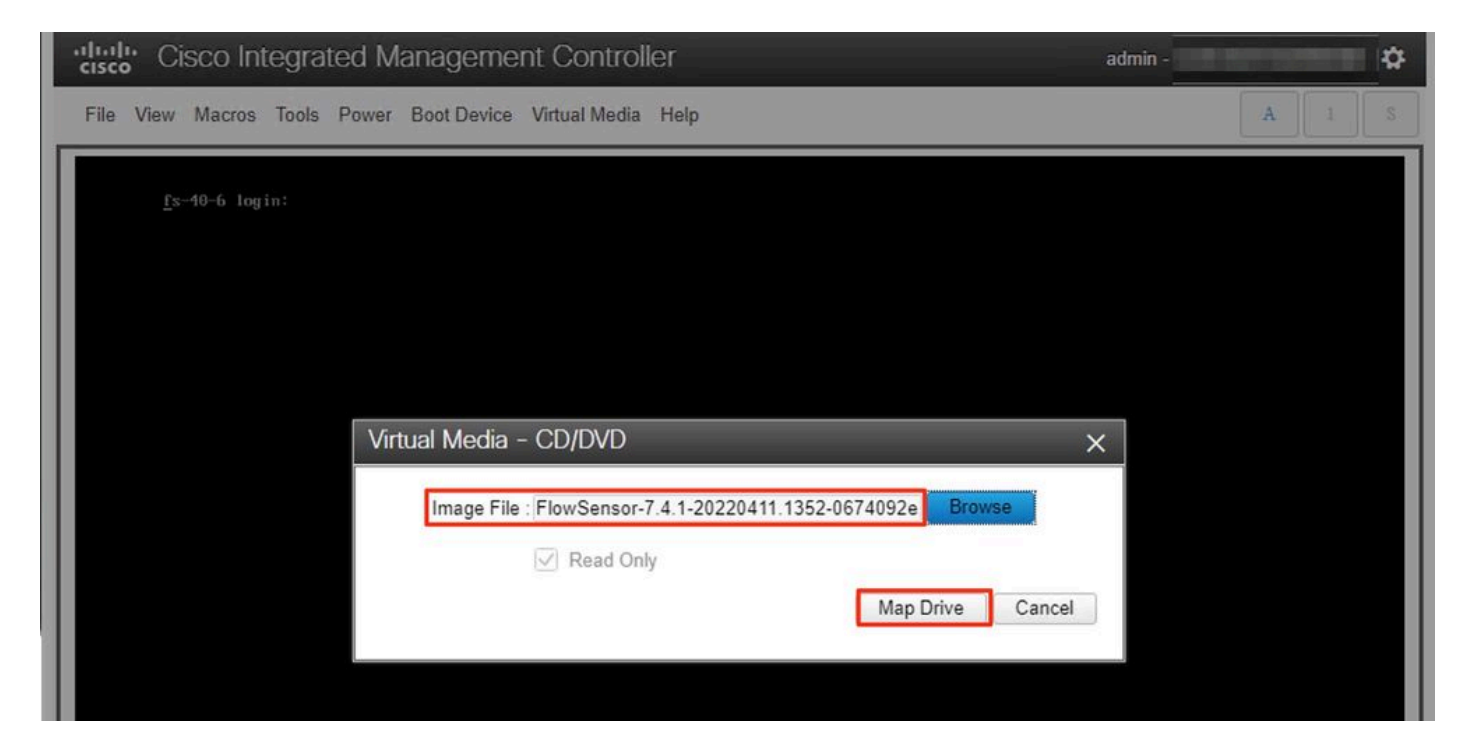

7. Clique em **Mídia Virtual** para confirmar se o arquivo correto foi mapeado para a unidade de CD/DVD.

| Cisco Integrated Managemer               | nt Controller                                               | admin -  |
|------------------------------------------|-------------------------------------------------------------|----------|
| File View Macros Tools Power Boot Device | Virtual Media Help                                          | A I S    |
|                                          | Create Image                                                |          |
| <u>f</u> s-40-6 login:                   | Deactivate Virtual Devices                                  |          |
|                                          | FlowSensor-7.4.1-20220411.1352-0674092e2d2e-1.iso Mapped to | o CD/DVD |
|                                          | Map Removable Disk                                          |          |
|                                          | Map Floppy Disk                                             |          |
|                                          |                                                             |          |
|                                          |                                                             |          |
|                                          |                                                             |          |

- 8. Selecione Power > Reset System (Warm Boot) para iniciar o processo de reinicialização.
- 9. Quando solicitado, pressione F6 para entrar no Menu de inicialização.

| Cisco Integrated Managemen                                                                 | t Controller                                                                                                    | admin - | \$  |
|--------------------------------------------------------------------------------------------|----------------------------------------------------------------------------------------------------|---------|-----|
| File View Macros Tools Power Boot Device                                                   | Virtual Media Help                                                                                                    |         | A S |
|                                                                                            |                                                                                                    |         |     |
|                                                                                            |                                                                                                    |         |     |
|                                                                                            |                                                                                                    |         |     |
|                                                                                            | i.                                                                                                    |         |     |
| CISCO                                                                                      | )                                                                                                    |         |     |
| Copyright (c) 202                                                                          | 0 Cisco Systems, Inc.                                                                                                    |         |     |
| Press <f2> BIOS S<br/>Press <f8> CIMC<br/>Bios Version : C2<br/>Platform ID : C2</f8></f2> | etup : (F6> Boot Menu : (F7> Diagnostics<br>Setup : (F12> Network Boot<br>20M5.4.1.1b.0.0124200237<br>20M5                                     |         |     |
| Processor(s) Inte<br>Total Memory = 3<br>Memory Operating<br>M.2 SWRAID config             | el(R) Xeon(R) Gold 6254 CPU 0 3.10GHz<br>84 GB Effective Memory = 384 GB<br>Speed 2933 Mhz<br>uration is not detected. Switching to AHCI mode. |         |     |
| Cisco IMC IPv4 Ad<br>Cisco IMC MAC Add                                                     | idress :                                                                                                    |         |     |
|                                                                                            |                                                                                                    |         |     |
|                                                                                            |                                                                                                    | 92      |     |
|                                                                                            |                                                                                                    |         |     |
|                                                                                            |                                                                                                    |         |     |
|                                                                                            |                                                                                                    |         |     |

Selecione o dispositivo de inicialização Cisco vKVM-Mapped vDVD1.xx e pressione ENTER.
 O processo de instalação a partir da unidade de CD/DVD virtual é iniciado.

| Cisco Integrated Management Controller                      | admin - ( |
|-------------------------------------------------------------|-----------|
| File View Macros Tools Power Boot Device Virtual Media Help | A I S     |
|                                                             |           |
|                                                             |           |
|                                                             |           |
| Booting `InstallStealthWatch'                               |           |
|                                                             |           |
|                                                             |           |

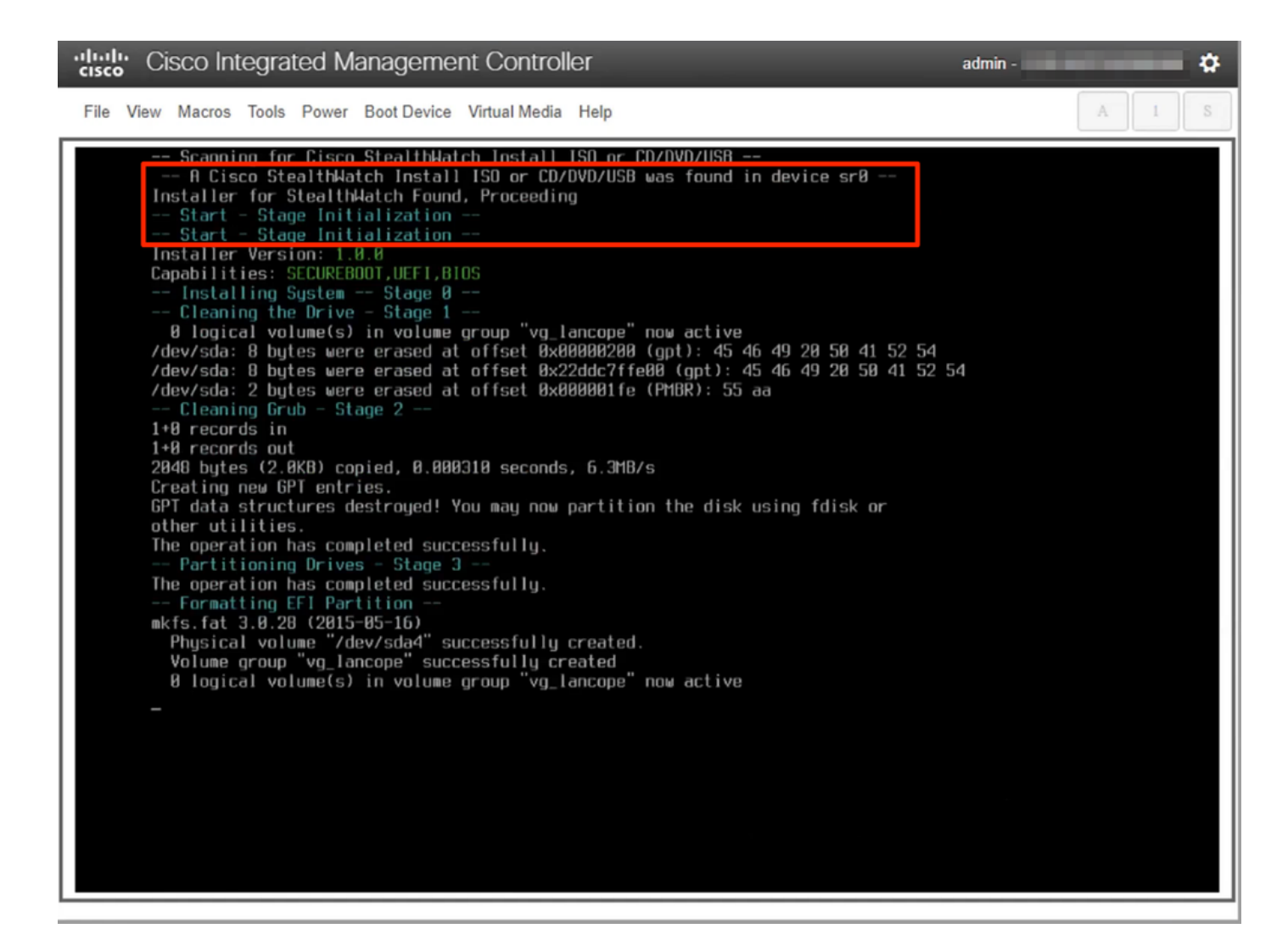

12. Aguarde a conclusão da instalação do SO.

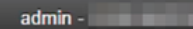

¢

File View Macros Tools Power Boot Device Virtual Media Help

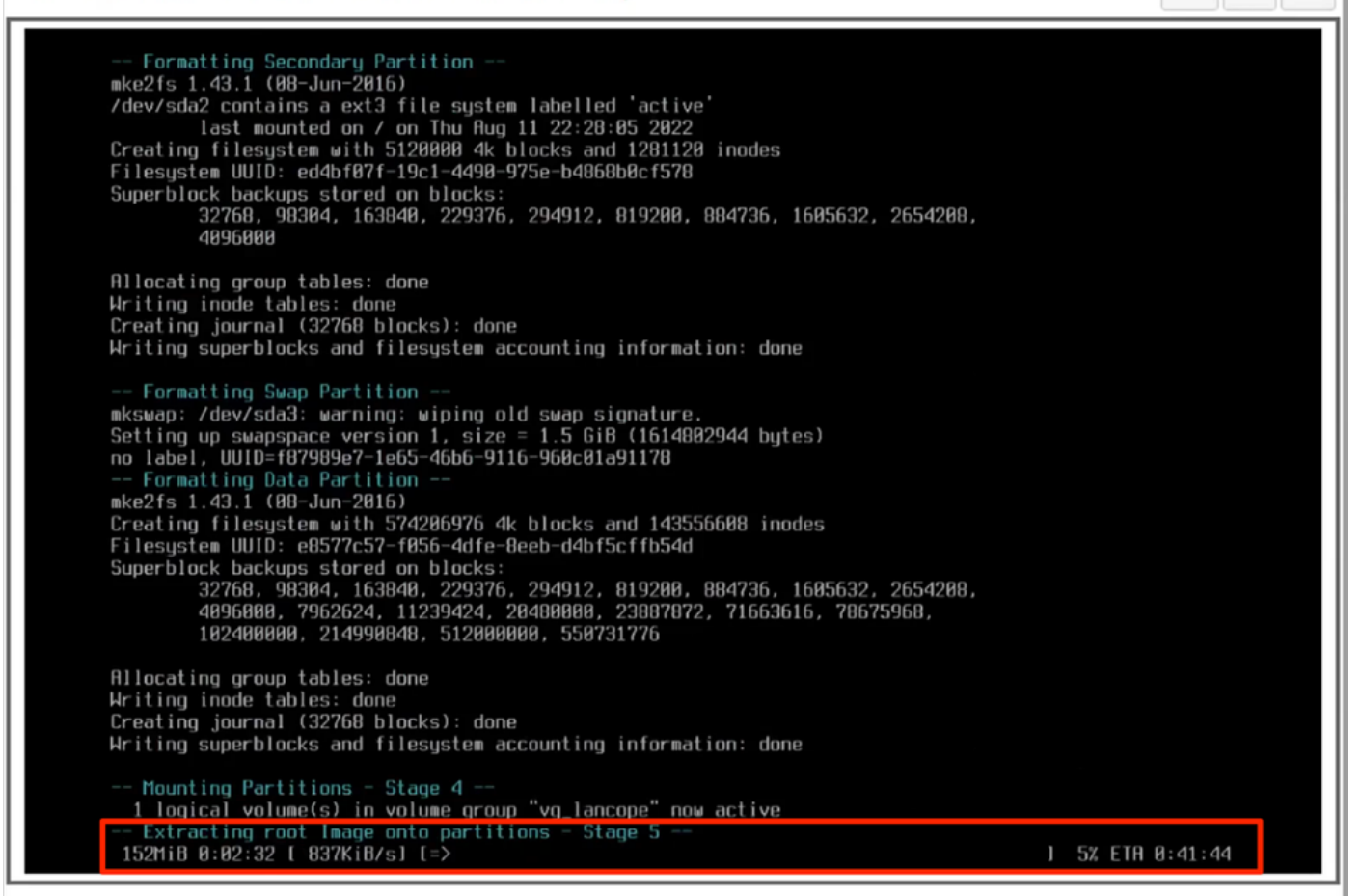

13. O equipamento é reinicializado quando o SO é instalado com êxito.

Cisco Integrated Management Controller

admin -

ð

File View Macros Tools Power Boot Device Virtual Media Help

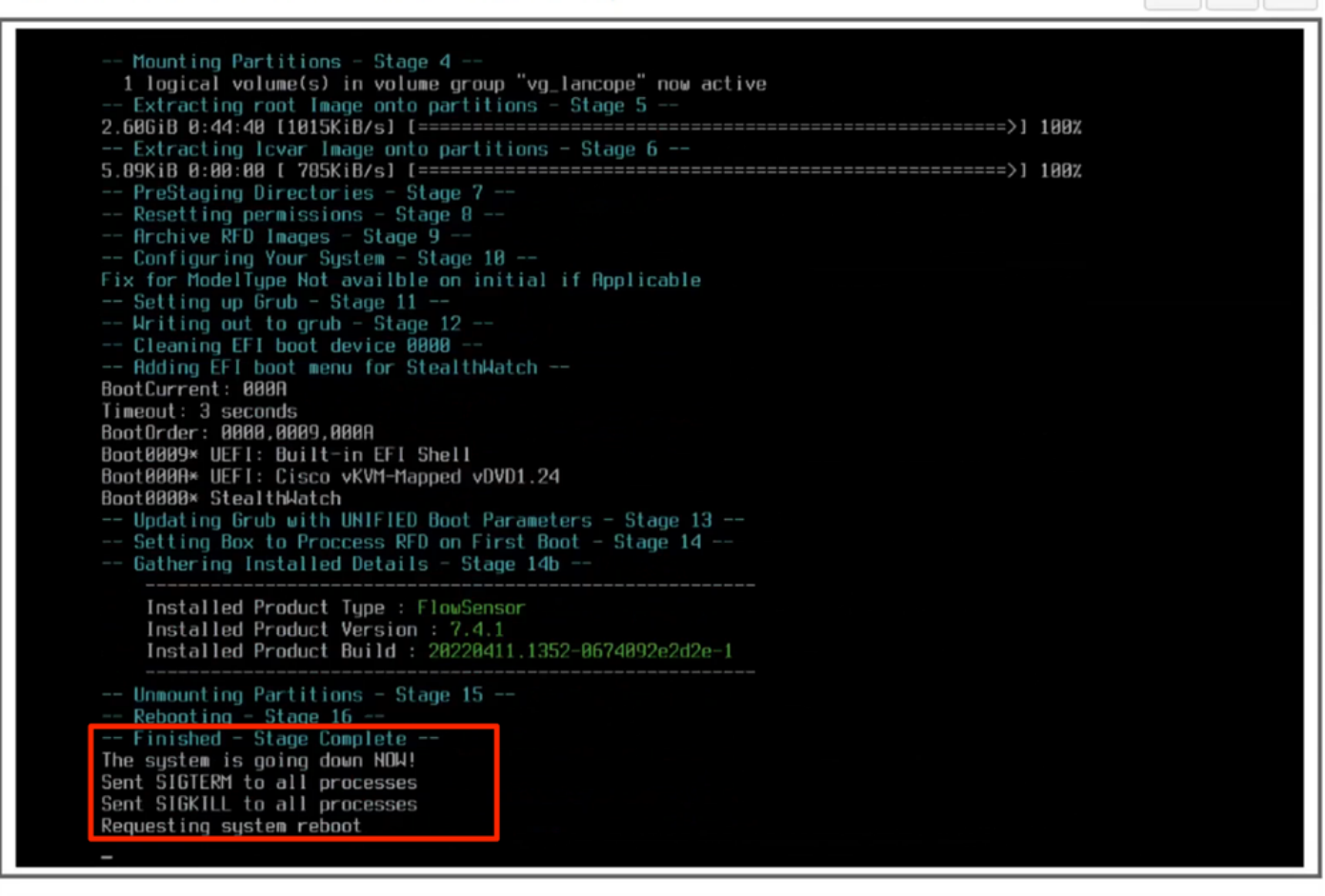

14. Inicialize com o SO Stealthwatch (SNA).

Neste ponto, o processo de reinstalação está concluído.

### Verificar

Se o processo de reinstalação tiver sido bem-sucedido, você deverá exibir a tela de login assim que o equipamento for inicializado.

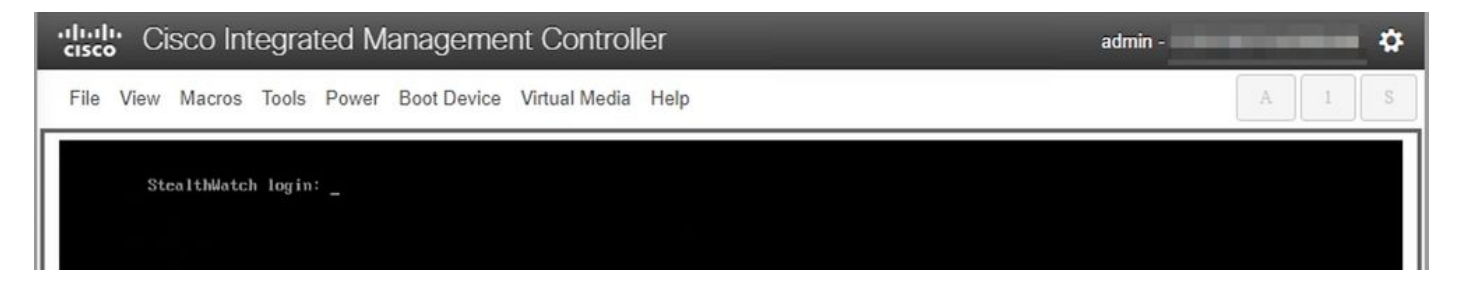

### Informações Relacionadas

- Para obter assistência adicional, entre em contato com o Technical Assistance Center (TAC).
  É necessário um contrato de suporte válido: <u>Contatos de suporte da Cisco no mundo inteiro.</u>
- Você também pode visitar a Comunidade de Análise de Segurança da Cisco aqui.
- <u>Suporte Técnico e Documentação Cisco Systems</u>

#### Sobre esta tradução

A Cisco traduziu este documento com a ajuda de tecnologias de tradução automática e humana para oferecer conteúdo de suporte aos seus usuários no seu próprio idioma, independentemente da localização.

Observe que mesmo a melhor tradução automática não será tão precisa quanto as realizadas por um tradutor profissional.

A Cisco Systems, Inc. não se responsabiliza pela precisão destas traduções e recomenda que o documento original em inglês (link fornecido) seja sempre consultado.